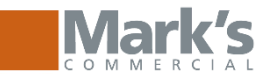

# Logging in: https://www.markscommercial.com

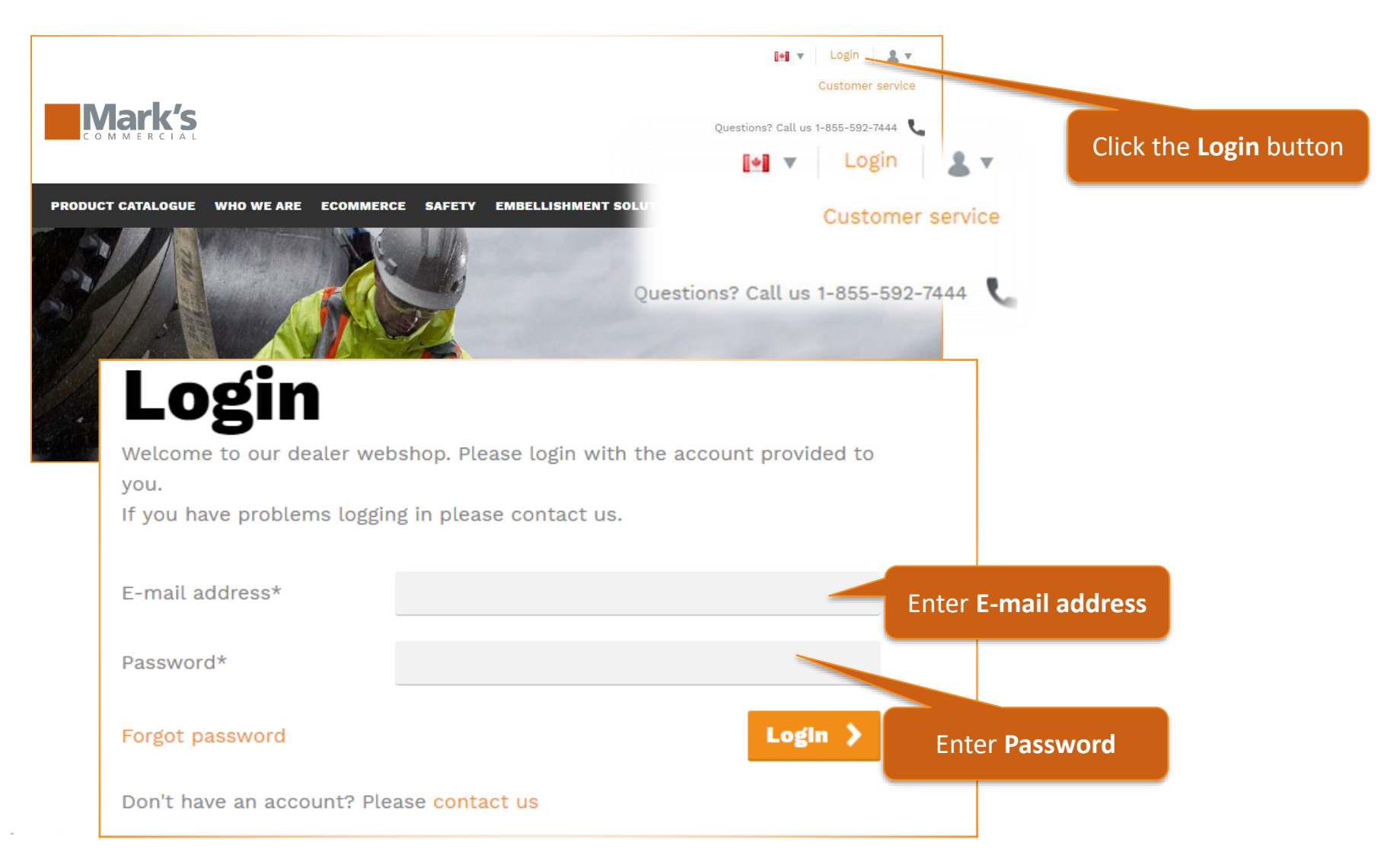

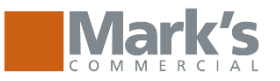

### **Home Page**

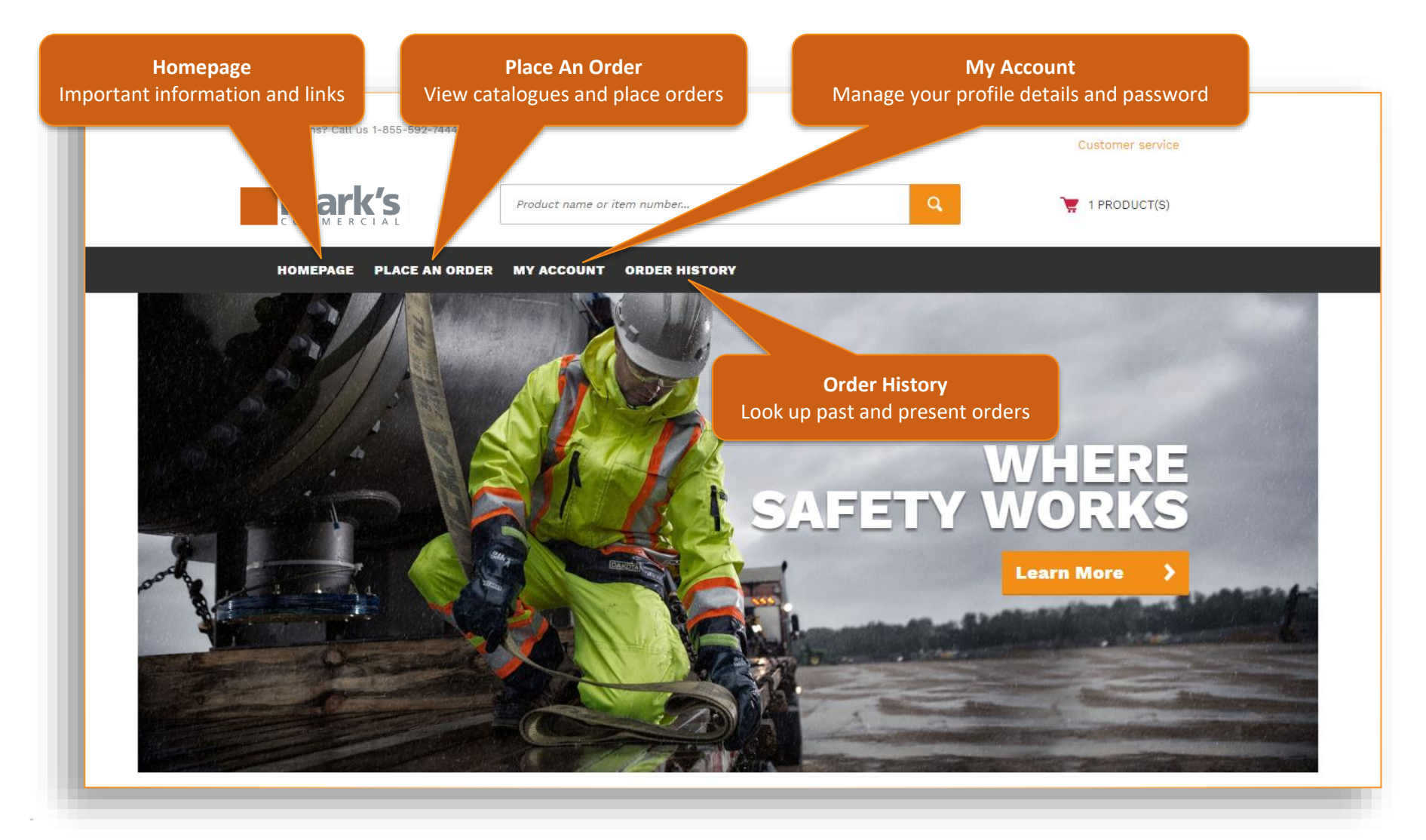

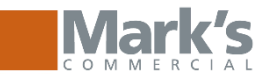

### **Placing an order**

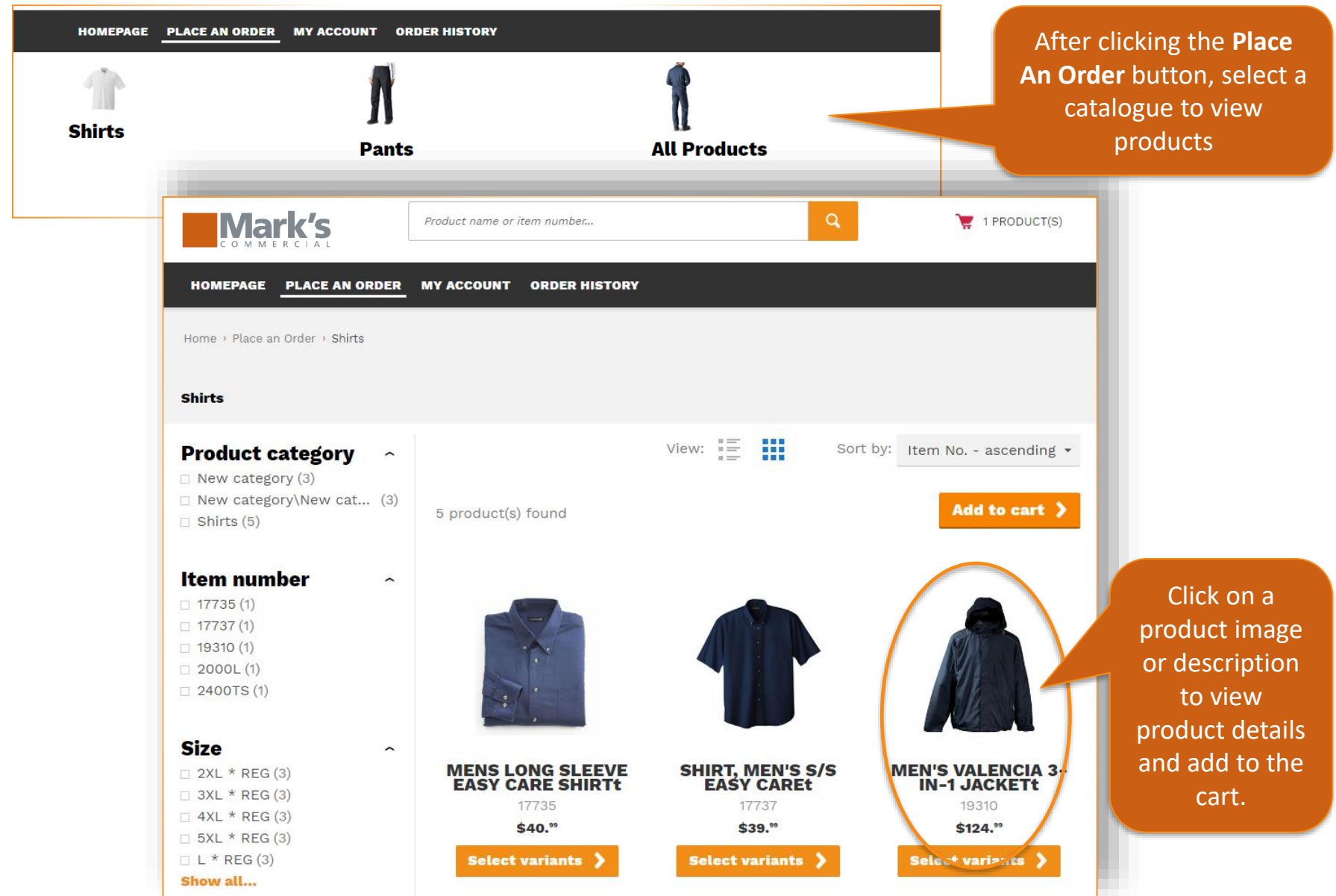

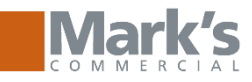

### **Placing an order**

Back to overview Home > Place an Order > Shirts +Hover to zoom | Click to enlarge

HOMEPAGE

Back to overview

Men's L/S Capulin Shirt

Item No. 17735

Price

MY ACCOUNT

Home > Place an Order > Shirts

Product name or item number...

Our blended dress shirt is designed for ease of movement and superior fit. The lightweight fabric provides ease of care. The shirt is also preshrunk to fit today's busy lifestyles.

#### Read full description

| Colour    | BURGUNDY   | • |
|-----------|------------|---|
| Size      | 2XL * REG  | • |
| Configura | *          | • |
| Quantity: | - 1 + Each |   |

Add to cart >

price per Each

>View volume discount

\$35.ºº excl. tax

### Select the Colour, Size and **Embellishment** (if applicable)

Once you have made selections for Qty, Colour, Size & Embellishment click Add to cart to place an item in the cart.

LAST ADDED PRODUCTS TO YOUR SHOPPING CART

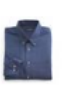

Q

EASY CARE SHIRTT MENS LONG SLEEVE EASY CARE SH EASY CARE SH EASY CA 1 EA

MENS LONG SLEEVE

Click View cart to review/modify the cart OR click Checkout to move directly to checkout

| No. | T |
|-----|---|
|     |   |
|     | V |
|     |   |

PLACE AN ORDER

#### Men's L/S Capulin Shirt Item No. 17735

**ORDER HISTORY** 

Our blended dress shirt is designed and superior fit. The lightweight fab care. The shirt is also preshrunk to in roday's pusy lifestyles. Read full description

#### >View shopping cart

Checkout )

2 1 PRODUCT(S)

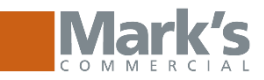

### **Cart Review**

#### Home <sup>1</sup> Cart

Cart

Enter an item number and press tab to load the product information and variants. Tab again to select variants and set quantity. Press enter to add the product to the list.

Item No.

Q,

**Cart details** 

### My cart

|      | items and s<br>Proce                | izes in the<br>ed to chec | cart, click<br><b>kout</b> . | :               |       | Proceed to chec                                                                                                    | kout     | >     |                |
|------|-------------------------------------|---------------------------|------------------------------|-----------------|-------|----------------------------------------------------------------------------------------------------|----------|-------|----------------|
|      | When you                            | have confi                | irmed the                    |                 |       | î Empty cart 🕯                                                                                                    |          | To er | mpty the cart. |
|      |                                     |                           |                              |                 |       | Import order                                                                                                    |          |       |                |
|      |                                     |                           | future                       |                 |       | 🖿 Load templa                                                                                                    | te       |       |                |
|      |                                     |                           | re-ordering in               | n the           |       | Save as temp                                                                                                    | late     |       |                |
|      | To remove an item<br>from the cart. |                           | Save your car                | t as a<br>nuick |       | Add to wish                                                                                                    | list     |       |                |
|      |                                     |                           |                              |                 |       | Q Recalculate of the second second | art      |       |                |
|      | View Delete                         |                           | quanti                       | ty.             |       | Unit total: 1 units                                                                                                    | s of 1 i | tems  |                |
|      | SH EASY CARE SH EASY CARE           |                           | Click to ch                  | nange           | 2     | Total to pay                                                                                                    | \$       | 39.55 |                |
| 10   | SHIRLI<br>Item No.: 17735           |                           | EA                           |                 |       | Total incl. tax                                                                                                    |          | 39.55 |                |
|      | MENS LONG SLEEVE EASY CARE          | \$ 35.00                  | 1                            | \$              | 35.00 | Subtotal<br>Total tax                                                                                                    | ⊅<br>⊄   | 35.00 | Са             |
|      |                                     |                           | <i>2</i>                     |                 |       | Items (1 units)                                                                                                    | \$       | 35.00 |                |
| ltem |                                     | Price                     | Ouantity                     |                 | Total |                                                                                                    |          |       |                |

Cart details and order total

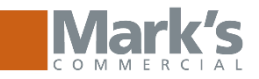

## Checkout

Edit shopping cart

## **Secure checkout**

### **1. Shipping information**

Please select your shipping address below.

- Deliver the order to the same address as the billing address,
- Deliver the order to an address from address book.
- Deliver the order to a different address.

Next

When you have confirmed delivery address, click *Next*.

### 2. Payment information 3. Order overview

Choose where your order is delivered. SUMMARY Edit No. # of items in cart: 1

Shopping cart

Our payment methods

#### 😂 🗸 🤩

Secure and Safe Payments are processed safely using your own bank in a trusted environment.

Contact our service desk at 1-855-592-7444 or via e-mail.

### Checkout summary Billing address

3025 Albion Road North K1G 3S4 ON Ottawa Canada

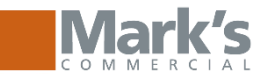

or PO <sup>:</sup>or

# **Checkout – Charge to Business Account**

Edit shopping cart

Payment method
On Account

**K**BACK

### **Secure checkout**

### 1. Shipping information 2. Payment information

Please select your payment method

Next

For purchases being invoiced to a corporate charge account, or made on an entitlement program, the payment method will be **On Account**.

| Secure chec                                 | Shop                             | Shopping cart         |                                    |  |
|---------------------------------------------|----------------------------------|-----------------------|------------------------------------|--|
| 1 Shinning informa                          | Juin                             | Edit                  |                                    |  |
| 2. Payment information<br>3. Order overview |                                  |                       | items in cart: 1                   |  |
| 3. Uldel Overview                           | Our paym                         | Our payment methods   |                                    |  |
| Additional information                      | Secure 7                         |                       |                                    |  |
| Reference no.                               |                                  | sarety o              | Reference<br>Numb                  |  |
| Comments                                    |                                  | Contact               | invoi                              |  |
|                                             |                                  | 1-855-59              | 2-7444 or via <mark>e-mail.</mark> |  |
| Requested delivery date                     |                                  | 1                     |                                    |  |
|                                             |                                  | Chec                  | kout                               |  |
|                                             |                                  | sumr                  | nary                               |  |
| Product Title                               | Quantity                         | UOM Billing ad        | ldress                             |  |
| FR BALACLAVA<br>Item No.: F12051            |                                  | 3025 Albi             | ion Road North                     |  |
| FR BALACLAVA BLACK ONE                      | 1                                | EA Canada             | on ottant                          |  |
| •                                           | Your order should be a           | uthorized by Shipping | address <u>Edit</u>                |  |
|                                             |                                  | 3025 Albi             | ion Road North                     |  |
| I have read and                             | Tully understand the lerms and ( | K1G 3S4 (             | ON Ottawa                          |  |
| < BACK                                      |                                  | ay >                  |                                    |  |
|                                             | -                                | Payment               | method <u>Edit</u>                 |  |
|                                             |                                  | On Accou              | Int                                |  |

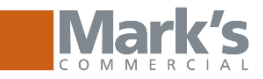

**'**S

Please enter the following address exactly as it appears on your credit card / bank s

BILLING ADDRESS

\* FIRST NAME:

\*I AOT MANE

# Checkout – Credit Card required

< Edit cart

## **Secure checkout**

# Shipping information Payment information

| Please select your payment method                                                                  |                    |                                                                                                    |                                                                                                    |
|----------------------------------------------------------------------------------------------------|--------------------|----------------------------------------------------------------------------------------------------|----------------------------------------------------------------------------------------------------|
| Payment method                                                                                     | Additional Charges |                                                                                                    | * STREET:<br>3025 Albion Road North                                                                                                    |
| <ul> <li>CTFS</li> <li>Select stored credit card from the list</li> <li>New credit card</li> </ul> | \$ 0.00            |                                                                                                    | * CITY:<br>Ottawa<br>* PROVINCE:                                                                                                    |
| <b>Next Next Credit Card</b> .                                                                     |                    | All credit card<br>information will<br>be securely<br>stored for use<br>on future<br>orders, by CTFS. | Ontario   • COUNTRY:   Canada   • POSTAL/ZIP CODE:   K1G 3S4   PAYMENT DETAILS TRANSACTION AMOUNT: \$41.80 ORDER NUMBER: O0017296 • CARD NUMBER: O0017296 • CARD NUMBER: Image: Image: Ima |

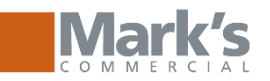

# Checkout

| our order is successfully completed.<br>So to your account page.<br>So to your order page.<br>Go to homepage.<br>Logout. |                                       |                 | -           | Select <b>Go to you</b><br>order page to<br>view submitted<br>order details. |
|----------------------------------------------------------------------------------------------------|---------------------------------------|-----------------|-------------|------------------------------------------------------------------------------|
| Order Number                                                                                                    | 0001729                               | 95 Oro          | der         | >Print preview                                                               |
|                                                                                                    | Order no 00017295                     |                 | Order date  | 2017-11-10                                                                   |
| Order Status                                                                                                    | Order status Pending                  |                 | Document    | 2017-11-10                                                                   |
|                                                                                                    | Shipment date                         |                 | date        | 2000 00 00                                                                   |
|                                                                                                    | Location code 0558                    |                 | Payment     | Paid                                                                         |
|                                                                                                    | Requested 2017-11-19<br>delivery date |                 | Payment     | On Account                                                                   |
|                                                                                                    | Promised 2017-11-19<br>delivery date  |                 | Payment ter | rms 017                                                                      |
|                                                                                                    | Sell-to contact Joe Rideau            |                 | Due date    |                                                                              |
|                                                                                                    | Reference no. 12345                   |                 | Payment     | 0.00                                                                         |
| ivery & Billing Info                                                                                                    | Sell-to address                       | Bill-to addr    | ess         | Ship-to address                                                              |
|                                                                                                    | 3025 Albion Road North                | Joe Rideau      |             | 3025 Albion Road North                                                       |
|                                                                                                    | K1G 3S4 ON Ottawa                     | 3025 Albion Roa | d North     | K1G 3S4 ON Ottawa                                                            |
|                                                                                                    | Canada                                | K1G 3S4 ON Otta | awa         | Canada                                                                       |
|                                                                                                    |                                       | canada          |             | Reorder 💙                                                                    |
|                                                                                                    |                                       | 01-1            | Chip d      | Oty HOM Ship Joy Outst                                                       |

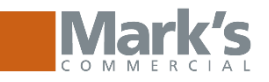

### **Returns, Cancellations, Inquiries**

• The Mark's Commercial Return Policy and Return Form can be found on the Returns page located in the Footer.

### **RETURN POLICY**

At Mark's Commercial & L'Équipeur, we stand behind everything we sell. If you are not 100% satisfied with your Mark's Commercial purchase, within 100 days, please return your unused, unworn, unaltered, unembellished or Manufacturer defective item for a full refund.

Please use this Return Form

#### **Terms and Conditions**

- Refunds will be in the same form of payment originally used for the purchase.
- Return shipping charges for online orders can not be refunded.
- To ensure your order is delivered safely and directly to you a shipping carrier is automatically determined by Mark's Commercial/L'Equipeur.
- Please allow 30 days from date of receipt to process your return.
- Remote returns may be utilized for defective product. Defects include embellishment errors, incorrect fulfillment and flaws in the fabrication of the garment.

**100-Day Boot Guarantee:** We expect your boots to do the job they've been designed to do. Flawlessly. However, if at any time during the first 100 days after purchasing them you experience a manufacturer defect, we want to know about it. Simply bring them and your original receipt into any Mark's/L'Équipeur store and we will replace them. Refunds and exchanges cannot be processed after 100 days.

**Web Orders:** Returns of web ordered product will not be accepted at Mark's/L'Équipeur stores across Canada. Please utilize the returns email to coordinate your return.

**Store Orders:** Returns of store ordered products will be accepted at Mark's/L'Équipeur stores across Canada with a copy of your receipt.